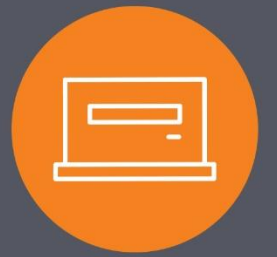

## International Wire Quick Guide

## Creating a New International Wire Transfer

| New International Wire Transfer - Jen Brown                                                                                                    |                                           |                                                                            |                                                        |                                                                      | 関 🍃 🕐                 |
|----------------------------------------------------------------------------------------------------|-------------------------------------------|----------------------------------------------------------------------------|--------------------------------------------------------|----------------------------------------------------------------------|-----------------------|
| * Transfer Description:                                                                                                    | INTERNA                                   | ATIONAL WIRE TEST                                                          | Recurring Frequency:                                   |                                                                      | None 🗸                |
| * Transfer Start Date:                                                                                                    |                                           | 10/15/2018                                                                 |                                                        |                                                                      |                       |
| * Amount:                                                                                                    |                                           | 1.00                                                                       | * From Account:                                        | Checking                                                             | ×                     |
| Tax Identification Number:                                                                                                    |                                           | states where the states                                                    |                                                        |                                                                      |                       |
| Beneficiary                                                                                                    |                                           |                                                                            |                                                        |                                                                      |                       |
| * Identification Type:                                                                                                    |                                           | DDA Account Numbe                                                          | Message To Beneficiary:                                |                                                                      | 1                     |
| * Identification Number:                                                                                                    | 123456789                                 |                                                                            |                                                        |                                                                      |                       |
| Name:                                                                                                    | SALLY TEST                                |                                                                            | h                                                      |                                                                      |                       |
| Address:                                                                                                    | 10 DOWNING                                | STREET                                                                     |                                                        |                                                                      |                       |
|                                                                                                    | LONDON                                    |                                                                            | Beneficiary Reference:                                 |                                                                      |                       |
|                                                                                                    | SW1A 2AA                                  |                                                                            | 1                                                      |                                                                      |                       |
| Country                                                                                                    | United Kingdom                            | ~                                                                          |                                                        |                                                                      |                       |
| Beneficiary Institution                                                                                                    |                                           |                                                                            |                                                        |                                                                      |                       |
| * Identification Type:                                                                                                    |                                           | Swift Bank Code                                                            | Name:                                                  | BANK OF UNITED K                                                     | INGDOM                |
| * Identification Number:                                                                                                    | ABCDEF12                                  |                                                                            | Address:                                               | 8 CANADA SQUARE                                                      |                       |
|                                                                                                    |                                           |                                                                            |                                                        | LONDON                                                               |                       |
|                                                                                                    |                                           |                                                                            |                                                        | E14 5HQ                                                              |                       |
|                                                                                                    |                                           |                                                                            | Country                                                | United Kingdom                                                       | ~                     |
| Receiving Institution                                                                                                    |                                           |                                                                            |                                                        |                                                                      |                       |
| Routing/Transit number.                                                                                                    |                                           | 026005092                                                                  |                                                        |                                                                      |                       |
| Institution Name:                                                                                                    |                                           | WELLS FARGO NY INT                                                         |                                                        |                                                                      |                       |
| (* Indicates Required Fields)                                                                                                    |                                           |                                                                            |                                                        |                                                                      |                       |
| Disclaimer: Were out-off time is 3:00 pm MT. Were requests received after this time, will<br>from the wire amount. To ensure the beneficiary bank receives the full amount, increase<br>5:00 - 549 89 40 No fee<br>5:000 - 54 999 99 520<br>5:000 - 519,999 99 525<br>520,000 and up \$30 | process on the nex<br>e the wire amount t | t business day. Please be at<br>o include the fee as describe<br>Save Proc | Vieled, when sending and international wire the delow: | ough First Interstate BanK's correspondent bank; there will be an ad | ditional fee deducted |

1. Once logged into I-Corp Business Online Banking, click on Payments & Transfers from the top menu. Then click the Wire option.

2. Select New Wire Transfer from the menu on the left-hand side. Choose International from the dropdown menu.

3. Click Submit.

- 4. Complete the information on the wire transfer screen. Items marked with \* are required fields:
  - Transfer Description\*: The name of your wire transfer.
  - Transfer Start Date\*: The date you want the wire transfer to start processing.
  - Amount\*: The amount you wish to send.
  - From Account\*: The account from which the Amount should be debited.
  - (Beneficiary) Identification Type\*: Identifies the beneficiary identification type. This will always be a DDA Account Number (checking account).
  - (Beneficiary) Identification Number\*: The account number that belongs to the Beneficiary that will be credited.
  - (Beneficiary) Name, Address, and Country: The name and physical address of the Beneficiary.
  - **(Beneficiary Institution) Identification Type\*:** Identifies the beneficiary institution identification type. Typically, this will be Swift Bank Code.

- **(Beneficiary Institution) Identification Number\*:** The Identification Number associated with the Beneficiary Institution Identification Type (typically the Swift Bank Code Number).
- (Beneficiary Institution) Name and Address: The name and physical address of the Beneficiary Institution.
- **Receiving Institution\*:** The institution used by the originating bank to process the wire on your behalf. This information cannot be changed.

For details on additional fields, refer to the Wire Transfer Terms & Definitions section of the Wire User Guide.

Note: The current wire cut-off time is 3:00 p.m. MT. Wire requests received after this time will process on the next business day. Please be advised, when sending international wires through First Interstate Bank's correspondent bank (Wells Fargo), there will be an additional fee deducted from the wire amount. To ensure the beneficiary institution receives the full amount, increase the wire amount to include the fee as described below:

| Wire Amount           | Additional Correspondent Bank Fee |  |
|-----------------------|-----------------------------------|--|
| \$0 - \$499.99        | Free                              |  |
| \$500 - \$4,999.99    | \$20                              |  |
| \$5,000 - \$19,999.99 | \$25                              |  |
| \$20,000 and up       | \$30                              |  |

Note: All international wires are sent in U.S. funds.

- 5. When finished entering the transfer information, click Save or Process:
  - Save will store your transfer as a pending transaction you can modify later. A confirmation screen displays a summary of the transfer with a Reference Number. Click Done.

Note: Clicking Save will not initiate your wire transfer.

Process will submit the transfer to the bank for processing. Continue with Step 6 below.

6. After clicking **Process**, when prompted by a Security Challenge, enter the one-time password from your token and click **Complete** challenge.

For further assistance, please contact your local Treasury Solutions Representative or Treasury Support at 855-342-3400.

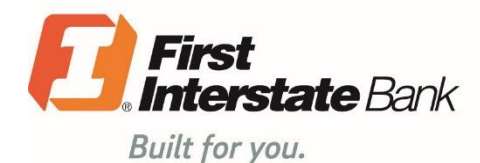

## firstinterstate.com

Member FDIC. Equal Housing Lender. 🏠